## WM-4000 Installation Check Off List

| Step | ✓ | Procedure                                                                                                    |
|------|---|----------------------------------------------------------------------------------------------------|
|      |   | Before Delivery                                                                                                    |
| 1    |   | Unpacking                                                                                                    |
|      |   | - Removal all packing materials                                                                                                    |
| 2    |   | Install power cord (as needed)                                                                                                    |
|      |   | - Crimp lugs                                                                                                    |
|      |   | - Secure strain-relief                                                                                                    |
| 3    |   | I ransformer power tap settings                                                                                                    |
|      |   | - Measure incoming power                                                                                                    |
| 4    |   | - Set taps at closest power without going over: 208, 220, 240                                                                                                    |
| 4    |   | Check Operation<br>Toot Mode, Wropper/Applicator Adjust                                                                                                    |
|      |   | - Test Mode, Wrapper/Applicator Aujust                                                                                                    |
| 5    |   |                                                                                                    |
| 5    |   | - If the wrapper has not been run for more than two weeks perform the following:                                                                                                    |
|      |   | <ul> <li>Remove the Lifts</li> </ul>                                                                                                    |
|      |   | <ul> <li>Test Mode Wrapper/Applicator Adjust Appl Check</li> </ul>                                                                                                    |
|      |   | • Run 10: Wrapper (R)+1 Appl and 12: Wrapper (L)+1 Appl for 15 minutes each                                                                                                    |
| 6    |   | Check/Upgrade main firmware                                                                                                    |
| _    |   | - Test Mode, ROM Version                                                                                                    |
|      |   | <ul> <li>Main Management Software: B0746A or later</li> </ul>                                                                                                    |
|      |   | <ul> <li>Wrapper App: J0577F or later</li> </ul>                                                                                                    |
|      |   | <ul> <li>Label App: B0516B or later</li> </ul>                                                                                                    |
|      |   | <ul> <li>Detect App: J0630E or later</li> </ul>                                                                                                    |
|      |   | <ul> <li>To update: remove CF card → copy firmware files to card → replace in wrapper</li> </ul>                                                                                                    |
| 7    |   | Clear memory (unless pre-programmed)                                                                                                    |
|      |   | - Test Mode, Memory Initialization                                                                                                    |
| 8    |   | Check/Adjust the Lift Height                                                                                                    |
|      |   | - Test Mode, Wrapper Setup                                                                                                    |
|      |   | <ul> <li>Lifter Home Pos. → Green Belt is even with Lift Removal Handle and Fingers</li> <li>Lifter Up Dec. &gt; Decr W/rep Diete just cleare Lift Fingers</li> </ul>                                                                                                    |
| 0    |   | O Liller Op Pos. 7 Real Whap Plate just clears Lill Filigers                                                                                                    |
| 9    |   | Terrorin Auto Aujustineni (wiap & discharge tinning)                                                                                                    |
| 10   |   | Film Satup [Right + Left sides]                                                                                                    |
| 10   |   | - Check & Adjust Film Roll Stop Position $\rightarrow$ Test Mode Wrapper Setup Page                                                                                                    |
|      |   | $\sim$ Large film full roll: film position at 1:00 – 2:00                                                                                                    |
|      |   | $\circ$ Small film, full roll: film position at 10:00 – 11:00                                                                                                    |
|      |   | - Check & Adjust Film Roll Grip Spikes                                                                                                    |
|      |   | • Confirm four (4) deep holes $\rightarrow$ adjust as needed (2.5mm allen hex wrench)                                                                                                    |
|      |   | - Check & Adjust front film alignment                                                                                                    |
|      |   | <ul> <li>Confirm film is 0mm to 5mm from the front edge of the first Polished Roller</li> </ul>                                                                                                    |
|      |   | <ul> <li>Adjust as needed (3mm allen hex wrench)</li> </ul>                                                                                                    |
| 11   |   | Program IP Address → System Menu, TCP/IP Setup                                                                                                    |
| 12   |   | Load Data Files                                                                                                    |
|      |   | - If available load by CF card, Maintenance Utility / i-Support, or SLP-5 / SLP-V                                                                                                    |
|      |   | <ul> <li>PLU file, Function Keys, Presets, etc.</li> </ul>                                                                                                    |
|      |   | • Tray file                                                                                                    |
|      |   | • Label Formats                                                                                                    |
|      |   | <ul> <li>Logo Images (Note: these are not saved on the CF Card backup)</li> <li>Description of the transmission of the transmission of transmission of the transmission of transmission of</li></ul> |
|      |   | I - By CF card → System Menu, CF File I/O, "> Main"                                                                                                    |

| Step            | ✓ | Procedure                                                                                                    |
|-----------------|---|----------------------------------------------------------------------------------------------------|
| Before Delivery |   |                                                                                                    |
| 13              |   | Labels                                                                                                    |
|                 |   | <ul> <li>Adjust Label path width → center the labels Right/Left</li> </ul>                                                                                                    |
|                 |   | <ul> <li>Edit label format as needed → SLP-V or SLP-5 (System Menu, Format Setup)</li> </ul>                                                                                    |
|                 |   | <ul> <li>Set format number → System Menu, Label Comb, Format Change, Format No.</li> </ul>                                                                                      |
|                 |   | <ul> <li>Check / Adjust label pickup rollers → labels must not curl up</li> </ul>                                                                                               |
|                 |   | <ul> <li>Check Label Gap sensor graph  → Test Mode, Print Adjustment, 2000, Preset</li> </ul>                                                                                   |
|                 |   | <ul> <li>Set threshold 2/3 up the "spike"  → Test Mode, Print Adjustment, Std. Value</li> </ul>                                                                                 |
|                 |   | - Test / Adjust label pick up                                                                                                    |
|                 |   | <ul> <li>Amount of label on backing paper →Test Mode, Printer Adjust, Feed (Stop)</li> </ul>                                                                                    |
|                 |   | ◦ Label Pickup Position $\rightarrow$ Test Mode, Applicator Adjustment (L/R, B/F, D/U)                                                                                          |
|                 |   | <ul> <li>Testing picking and applying → Test Mode, Applicator Adjustment (Cont. Run)</li> </ul>                                                                                 |
| 14              |   | Calibrate Camera                                                                                                    |
|                 |   | - Test Mode, Auto Verification Adjust                                                                                                    |
|                 |   | <ul> <li>Initialize the Camera → Page, 3, Mode, 0, Analog, 0, Cyan, Initial, Exec (3 times)</li> </ul>                                                                          |
|                 |   | <ul> <li>Center the Camera → 1, Mode, use the Arrows (place a label under the platter)</li> </ul>                                                                               |
|                 |   | <ul> <li>Calibrate the Camera → 3, Mode, Analog (down to 10), Cyan (up to 150)</li> </ul>                                                                                       |
|                 |   | → LED as needed: 1, Analog, Cyan, 0-15, Initial, Exec                                                                                                    |
|                 |   | <ul> <li>Flicker check → Page, tray on platter</li> </ul>                                                                                                    |
|                 |   | <ul> <li>Auto Verifi. Adj. → Page, 20/30/40mm tray on platter, Lateral = 0, set Len + Width</li> </ul>                                                                          |
| 15              |   | Set Discharge Pusher profile                                                                                                    |
|                 |   | <ul> <li>Adjust two Pusher sections to the profile of the deepest tray</li> </ul>                                                                                               |
| 16              |   | Tray Programming                                                                                                    |
|                 |   | <ul> <li>Program or adjust trays → Program Menu, Tray File (1/2 Wrap)</li> </ul>                                                                                                |
|                 |   | <ul> <li>Set Label Position → Program Menu, Tray File, Page (2/2 Label)</li> </ul>                                                                                              |
| 17              |   | Remove Lift Fingers                                                                                                    |
|                 |   | Remove any fingers that are not needed to support trays                                                                                                    |
| 18              |   | Install membrane 10-Key cover                                                                                                    |
| 19              |   | Miscellaneous Programming                                                                                                    |
|                 |   | - Time/Date → Test Mode, Time & Date                                                                                                    |
|                 |   | - Store Name & Address → Program Menu, Store Name                                                                                                    |
|                 |   | - Function Keys                                                                                                    |
|                 |   | • Program Menu, Function Key: Label Chng, Auto Tray, Infeed Spd, Prep Clean,                                                                                                    |
|                 |   | Volume, Label Pos., Return, Film Feed, Calculator, Dial Adjust, Error Log, etc.                                                                                                 |
|                 |   | <ul> <li>Program Menu, Numerical Key: Ex Misg, Label Fmt, Logo Image, etc.</li> </ul>                                                                                           |
|                 |   | - Category Keys → Program Menu, Category Presets                                                                                                    |
| 20              |   | Miscellaneous Settings                                                                                                    |
|                 |   | - Film Centering 7 System Menu, Wrap Machine<br>Film Width & System Manu, Wrap Machine, Left 50 Dight 25                                                                        |
|                 |   | - Film Width - System Menu, Wildp Machine. Left = 50, Right = 55                                                                                                    |
|                 |   | - Auto Program - System Menu, Auto Program                                                                                                    |
|                 |   | Tare by PC commet in PLU or Tray $\rightarrow$ System Manu System Data "Use SLP Tare"                                                                                           |
|                 |   | - Tale by FC commists in FLO of Tay $\gamma$ System Menu, System Data, Use SLF Tale<br>- Save Linked Trave $\rightarrow$ System Menu, System Data (Pg. 2), "PLU Receive Select" |
|                 |   | - Shelf Life: $\pm 1$ Day $\rightarrow$ System Menu, System Data (Fg.2), TEO Receive Select                                                                                     |
|                 |   | - Barcode                                                                                                    |
|                 |   | $_{\odot}$ Print Format $\rightarrow$ System Menu, System Data (Pg 2), OCR Print / Barcode Print                                                                                |
|                 |   | $\circ$ Format $\rightarrow$ Setup Menu (Pg.2) [999] Barcode Setup                                                                                                    |
|                 |   | - PLU Name → Setup Menu (Pg.2) [999], "Item Name Over"                                                                                                    |
|                 |   | - Thermal Head Error → Setup Menu (Pg.2) [999]. "Thermal Head Cut Err Display"                                                                                                  |
|                 |   | - Zero Price → Setup Menu (Pa.2) [999]. "Price 0 Error"                                                                                                    |
|                 |   | - Open Price → Setup Menu, Reference Data                                                                                                    |
|                 |   | <ul> <li>Passwords → Setup Menu, Passwords Set</li> </ul>                                                                                                    |
|                 |   | <ul> <li>Totals → Setup Menu, Totals Set, "Tray Total", etc. = Add</li> </ul>                                                                                                   |
| 21              |   | Data Backup                                                                                                    |
|                 |   | - Perform backup to a CF card $\rightarrow$ System Menu, CF File I/O, "Main>"                                                                                                   |

| Step            | ✓ | Procedure                                                                             |  |  |
|-----------------|---|---------------------------------------------------------------------------------------|--|--|
| Before Delivery |   |                                                                                       |  |  |
| 22              |   | Packing for transport                                                                 |  |  |
|                 |   | → Refer to WM-4000 Packing Instructions for Transport Bulletin                        |  |  |
|                 |   | <ul> <li>Raise Lift before removing power → add cardboard block under Lift</li> </ul> |  |  |
|                 |   | - Thread level legs                                                                   |  |  |
|                 |   | - Remove Film and Labels                                                              |  |  |
|                 |   | - Secure all moveable components                                                      |  |  |
|                 |   | <ul> <li>Label Applicator</li> </ul>                                                  |  |  |
|                 |   | <ul> <li>Infeed conveyor</li> </ul>                                                   |  |  |
|                 |   | <ul> <li>Lower and secure the Exit Stock Conveyor</li> </ul>                          |  |  |
|                 |   | <ul> <li>Wrap main body and printer with film – securing all doors</li> </ul>         |  |  |
|                 |   | - Secure with straps:                                                                 |  |  |
|                 |   | <ul> <li>Above the takeaway conveyors and below the E. Stop button</li> </ul>         |  |  |
|                 |   | <ul> <li>Through the caster support legs</li> </ul>                                   |  |  |
|                 |   | <ul> <li>DO NOT place straps above or below the Infeed Conveyor</li> </ul>            |  |  |
|                 |   | - Lower the Level Legs                                                                |  |  |

| Step | ✓ | Procedure                                                                           |
|------|---|-------------------------------------------------------------------------------------|
|      |   | At The Store                                                                        |
| 1    |   | Unpacking                                                                           |
|      |   | - Remove packing material                                                           |
|      |   | Install conveyors, etc. as needed                                                   |
| 2    |   | Transformer power tap settings                                                      |
|      |   | - Measure incoming power                                                            |
|      |   | - Set taps at closest power: 208, 220, 240                                          |
| 3    |   | Position Wrapper                                                                    |
|      |   | - Locate the wrapper to minimize strong shadows on the scale platter                |
|      |   | - Place wrapper with 2-foot of clearance on right and left sides                    |
|      |   | - Place rotary tub / pack off table / take away conveyor for comfortable work flow  |
|      |   | - Level the wrapper with weight evenly distributed on all four legs                 |
|      |   | - Secure jamb nuts to lock legs                                                     |
| 4    |   | Calibrate Scale $\rightarrow$ Lest Mode, Calibration                                |
| 5    |   | Set Film [Right + Left]                                                             |
|      |   | - Load film rolls                                                                   |
|      |   | - Adjust Film Roll temperature → roll should feel "room temperature" (60F or more)  |
| 6    |   | Labels                                                                              |
| 7    |   | - Load labels - commit consistent pick and application (See #13 in Before Delivery) |
| '    |   | Seal Realer Temperature (S40F Max)                                                  |
|      |   | - Operation mode, Dial aujust                                                       |
| 0    |   | - 01, System Menu, Whapper Setting, Heater Temp.                                    |
| 0    |   | Trave                                                                               |
| 9    |   | Test all trave with actual product at wrapping temperature                          |
|      |   | - Program or adjust travs                                                           |
|      |   | - Redetect each tray $\rightarrow$ Program Menu, Tray File, Manual, Tray Detect     |
| 10   |   | Test Scan Labels – print labels and verify scanning                                 |
| 11   |   | Communication                                                                       |
|      |   | - Program IP Address → System Menu, TCP/IP Setup                                    |
|      |   | - Verify connection to store network                                                |
| 12   |   | Data Backup                                                                         |
|      |   | - Perform backup by CF card, Maintenance Utility / i-Support, or SLP-5 / SLP-V      |
|      |   | - Note: Logo Images are not saved on the CF Card backup                             |

| Step                 | ✓ | Procedure                                                                             |
|----------------------|---|---------------------------------------------------------------------------------------|
| Training & Operation |   |                                                                                       |
| 1                    |   | Basic Operator Training                                                               |
|                      |   | <ul> <li>Start with the basics → DO NOT overwhelm the operator(s)</li> </ul>          |
|                      |   | - Show the operator how to:                                                           |
|                      |   | o Recall PLUs                                                                         |
|                      |   | <ul> <li>Select trays</li> </ul>                                                      |
|                      |   | <ul> <li>Review the touch screen to confirm the information is correct</li> </ul>     |
|                      |   | - Then let the operator go to work                                                    |
| 2                    |   | When things slow down, explain other features:                                        |
|                      |   | - PLU search                                                                          |
|                      |   | - Price change                                                                        |
|                      |   | - Date change, etc.                                                                   |
|                      |   | - Other two modes                                                                     |
|                      |   | o Wrap only                                                                           |
| -                    |   | o Label only                                                                          |
| 3                    |   | Continue Training                                                                     |
|                      |   | - Demonstrate then have each operator do the following:                               |
|                      |   |                                                                                       |
|                      |   | <ul> <li>Emphasize minimum film and no bunching</li> </ul>                            |
|                      |   | <ul> <li>Show how to gently remove film to avoid Film Detect sensor damage</li> </ul> |
|                      |   | - Label change                                                                        |
| 4                    |   | <ul> <li>Including cleaning the thermal head with each roll change</li> </ul>         |
| 4                    |   | Eventually                                                                            |
|                      |   | - Make sure the RETURN Key is understood                                              |
|                      |   | - Cover error conditions like I ray Detection, Film Over, etc. and how to recover     |
| 5                    |   | Cleaning                                                                              |
|                      |   | - Review procedure following Daily Cleanup laminated cards                            |